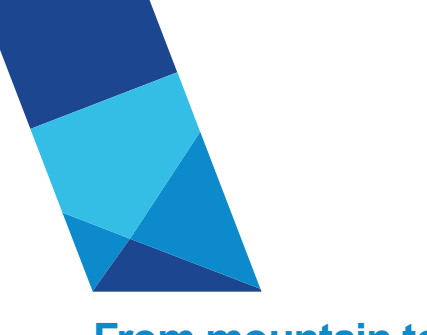

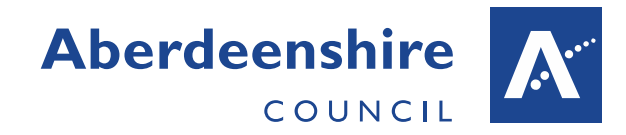

### From mountain to sea

# **Employee Self-Service (ESS)**

Quick Start Guide - employees with an @aberdeenshire.gov.uk email address

# Logging in using a Personal Device or Handheld Council Device

### Step 1:

Open the internet browser on your device. Enter <u>www.askhr.it</u> into your internet address bar:

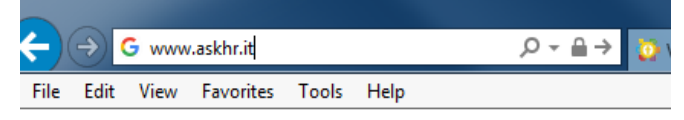

### Step 3:

This will take you to a page containing the HR tools and guidance available to you.

To access your ESS account select the link in 'Click here to access your Employee Self Service Account'

### Step 2:

Select the Second option to log in with a Personal device. You should also select this option if you are using a Council issued handheld device or a Shared Council computer.

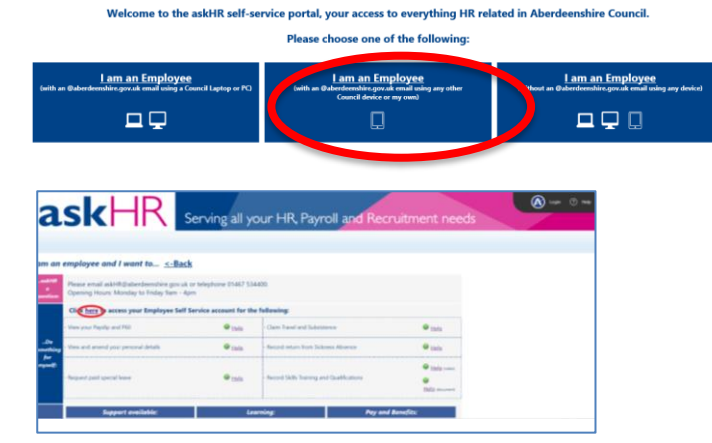

#### Step 4:

You will then be prompted to select your Login method:

Click the 'Sign in with Microsoft' button

A Microsoft Sign in will appear prompting for your email. Enter your ...@aberdeenshire.gov.uk email address and click Next **Password:** The same password you use to sign into your Council computer. Click **Sign in.** 

You will likely see a **Verify your identity** dialog prompting to select verifying either by a call or text to the phone number. Select an option and verify as you do normally on your work computer.

| iTrent                                 | Microsoft                     |                                                              |
|----------------------------------------|-------------------------------|--------------------------------------------------------------|
| Email address (required)               | Sign in                       | Aberdeenshire     Image: Council       @aberdeenshire.gov.uk |
| * Password (required)                  | Email address or phone number | Approve sign-in request                                      |
| Forgotten password?                    | Can't access your account?    | We're calling your phone. Please answer it to continue.      |
| Login                                  |                               | Having trouble? Sign in another way                          |
| Don't have an account? <b>Register</b> |                               | More information                                             |
| Sign in with Microsoft                 | Next                          |                                                              |

# Logging in using Your Council Issued Computer or Laptop

#### Step 1:

Select askHR from the Quick Links on the Arcadia Homepage.

Select the first 'I am an employee' option to log in using a Council Device

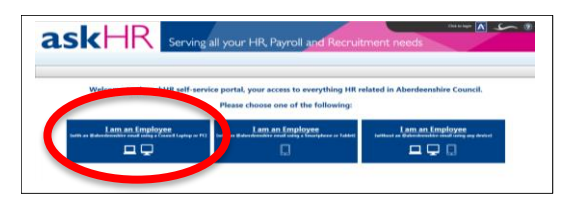

### Step 2

Your ESS account is accessed through the link "*Click <u>here</u> to access your Employee Self Service account*".

#### Step 3

Click the **'Sign in** with Microsoft' button to take you straight in to ESS.

| when logged in to the<br>To carry out any of the | ing certai<br>askHR Po<br>se actions | n Employee Self-Service (ES)<br>Intal. These actions are listed<br>please follow the instructio                                                                                | actions<br>t below. | Tol | og in to the askHR portal as normal please follow                                   |
|--------------------------------------------------|--------------------------------------|----------------------------------------------------------------------------------------------------|---------------------|-----|-------------------------------------------------------------------------------------|
| lick here to a ses your I                        | Employee                             | Self Service account for the                                                                                                    | following:          |     | ick here to login to the askHR self-<br>service portal to:                          |
| Ves per report and PES                           | e pete                               | Care Tevel and Subserve Accord return from Schweis Athenese<br>in schweig wester in Schweis Athenese<br>in Schweig wester in Schweiser in Heathenese<br>in Schweiser Schweiser | •=                  | X   | Auk 11E a Querchion<br>er Accesse<br>Danni mispansts<br>criterity, sti bakens einer |
| View and amend your personal<br>letable          |                                      |                                                                                                    |                     |     | CONTRACTOR INCOMPANY                                                                |

| iTrent                                 |
|----------------------------------------|
| Login 🔒                                |
| * Email address (required)             |
| 1                                      |
| * Password (required)                  |
|                                        |
| Forgotten password?                    |
| Login >                                |
| Don't have an account? <b>Register</b> |
|                                        |
| Sign in with Microsoft                 |
|                                        |

### **Basic Navigation**

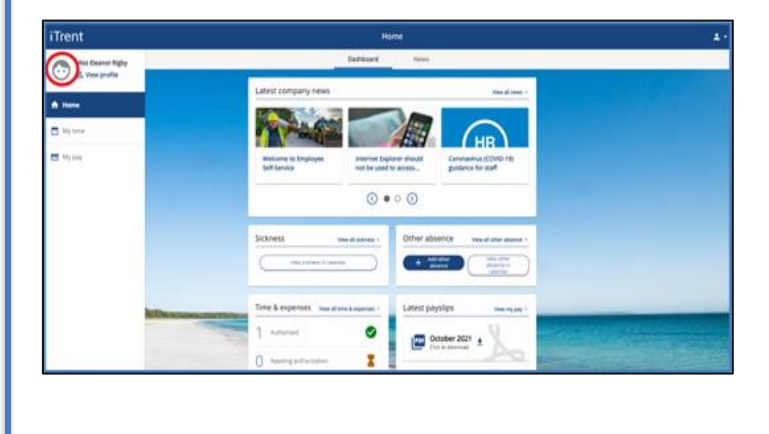

The ESS Home page contains quick access to many items as well as Council news articles.

Check all of your details are up to date by selecting

💿 on the menu bar at the top of the screen.

If you are using a smart phone first select 'menu' from the top left then 'Personal'.

You can return to this screen at any time by selecting

the home button on the top left of the screen:

### **View Payslip and P60**

Select 'View my Pay" from the Latest Payslips card at the top of the home screen. A list of Payslips ad P60s will be displayed.

To view, print or download you payslip click on the appropriate payslip and follow prompts in the new window.

# Log Off

If you are using ESS on a shared or public computer or mobile device, **you must log out** at the end of your session to secure your personal details - closing the browser will not end your session securely.

To Log off select the person icon in the top right of your ESS account and click 'Sign out":

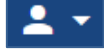